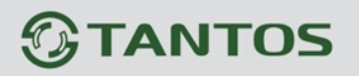

# Подключение IP камер и регистраторов с мобильных устройств на базе iOS (iPhone, iPad).

Для работы на iPad или iPhone необходимо скачать и установить приложение vMEyeSuper: <u>https://itunes.apple.com/ru/app/vmeyesuper/id545864756?mt=8</u>

Или зайдите в магазин приложений App Store и в поиске введите vMEyeSuper.

Для iPhone используется бесплатное приложение vMEyeSuper, для iPad можно использовать это же приложение, но это неудобно, так как оно оптимизировано только для телефона. Для планшета удобнее использовать приложение vMEyeSuperHD.

| iPad 🗢                      |               | 9:28                  |                 |                 |              | 🕇 38 % 🔳 |  |
|-----------------------------|---------------|-----------------------|-----------------|-----------------|--------------|----------|--|
| Отменить                    | Только iPad • | Любая цена 🕶          | Все категории • | По сходству •   | Q vmeyecloud | 8        |  |
| VMEyeCloud HD<br>Youlong Hu | 66 p.         |                       |                 |                 |              |          |  |
|                             |               |                       |                 |                 |              |          |  |
|                             |               |                       |                 |                 |              |          |  |
|                             |               |                       |                 |                 |              |          |  |
|                             |               | ііі<br>Топ-чарты Рядо |                 | ↓<br>Обновления |              |          |  |

#### Установите приложение vMEyeSuper. Запустите приложение.

| 5 | er. Sanyt | лите приложе    | ние. |
|---|-----------|-----------------|------|
|   | Live View | vMEyeSuper      |      |
|   |           | Device List     | >    |
|   |           | Local Playback  | >    |
|   |           | Remote playback | >    |
|   |           | Photos          | >    |
|   | ×         | Settings        | >    |
|   |           | About & Help    | >    |
|   |           |                 |      |
|   |           |                 |      |
|   |           |                 |      |
|   |           |                 |      |
|   |           |                 |      |

## **TANTOS**

| Зайдите в Device List и нажмите на | на «——» для того чтобы добавить устройство: |
|------------------------------------|---------------------------------------------|
|                                    | Back Device List                            |
|                                    | Device 02<br>192.168.10.32                  |
|                                    | Device 04 192.168.10.126                    |
|                                    | O Channel 1                                 |
|                                    | Omega Channel 2                             |
|                                    | O Channel 3                                 |
|                                    | Otannel 4                                   |
|                                    | O Channel 5                                 |
|                                    | O Channel 6                                 |
|                                    | O Channel 7                                 |
|                                    | O Channel 8                                 |
|                                    |                                             |

В появившемся окне введите произвольное имя устройства, IP адрес, имя пользователя и пароль, установленные на регистраторе или IP камере и максимальное количество каналов устройства.

+ 🖉

| Back Device Detail Save |              |    |  |  |  |
|-------------------------|--------------|----|--|--|--|
| Name:                   | Device 01    |    |  |  |  |
| Address:                |              |    |  |  |  |
| TCP Port:               | 34567        |    |  |  |  |
| User ID:                |              |    |  |  |  |
| Password:               |              |    |  |  |  |
| Max Channe              | el: 1 4 8 16 | 32 |  |  |  |

Нажмите ОК. Можно добавить несколько устройств по очереди. Добавленные устройства появятся в списке устройств.

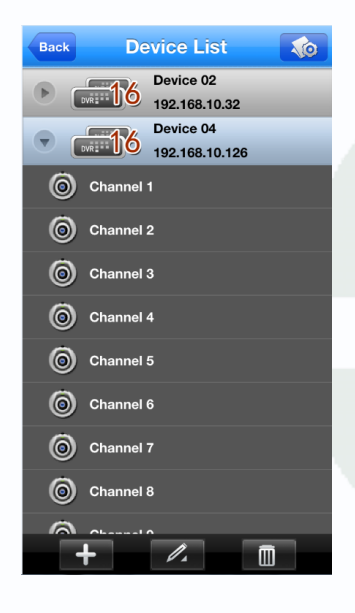

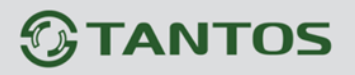

Чтобы добавить камеру, выйдите на главный экран просмотра, нажмите + в центре окна отображения и выберите отображаемый канал регистратора или IP камеру.

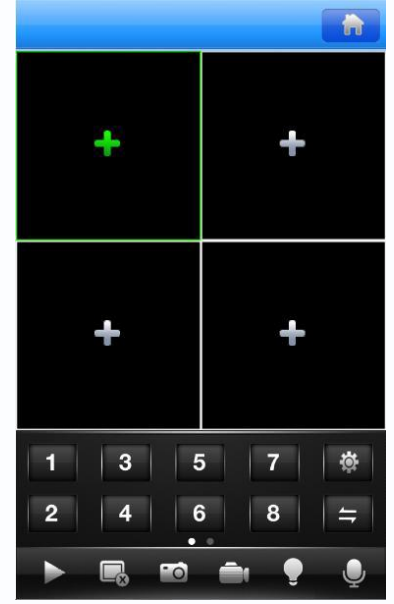

Добавленные каналы отобразятся на экране. Если вы хотите прослушать звук с камер вам нужно зайти «Settings» и включить «Play Audio».

Для просмотра видеозаписей нажмите Remote playback , затем выберите дату, время, устройство воспроизведения и нажмите на кнопку Search , после этого вы увидите записи, которые можно воспроизвести:

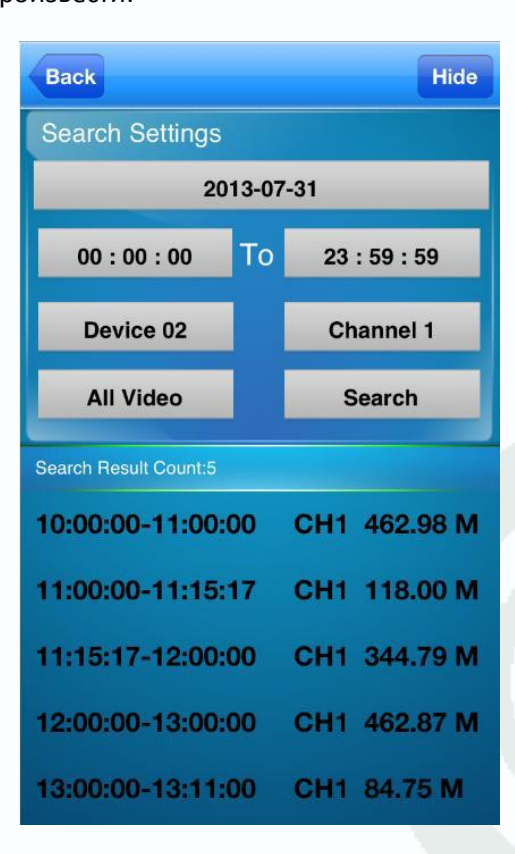

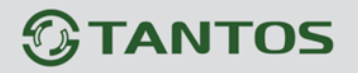

### Подключение IP камер и регистраторов через облачный сервис с мобильных устройств на базе iOS (iPhone, iPad).

Для работы на iPad или iPhone необходимо скачать и установить приложение vMEyeCloud: <u>https://itunes.apple.com/ru/app/vmeyecloud/id558160040?mt=8</u>

Или зайдите в магазин приложений App Store и в поиске введите vMEyeCloud.

Для iPhone используется бесплатное приложение vMEyeCloud, для iPad можно использовать это же приложение, но это неудобно, так как оно оптимизировано только для телефона. Для планшета удобнее использовать приложение vMEyeCloudHD.

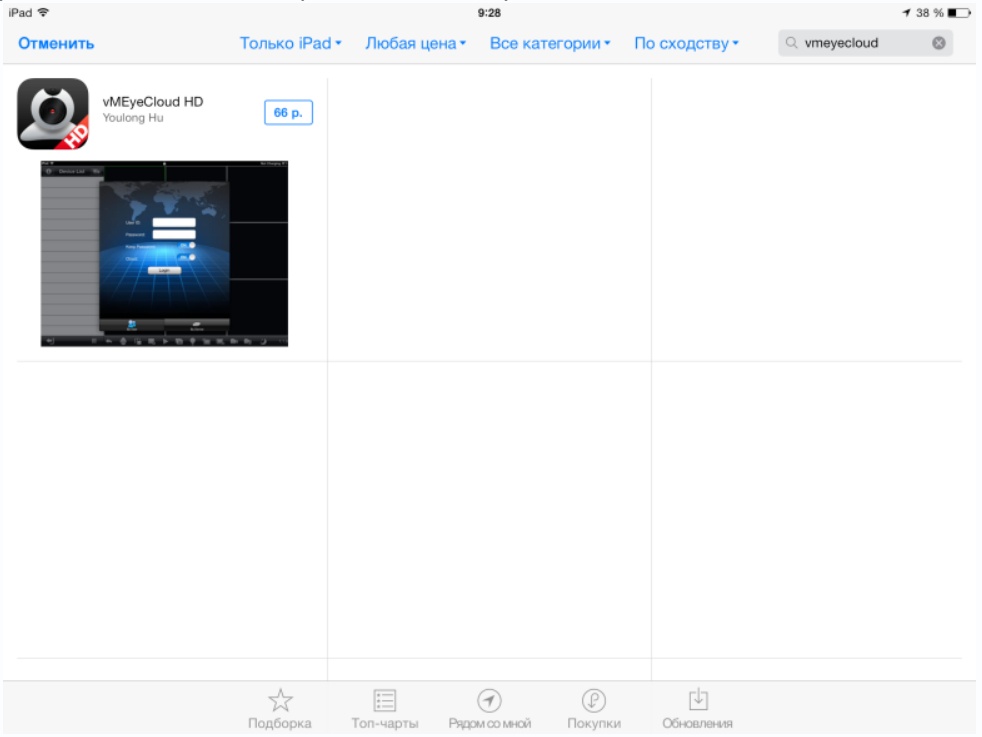

Установите приложение vMEyeCloud. Запустите приложение. Выберите в нижней части окна приложения By Device.

![](_page_3_Picture_7.jpeg)

## **TANTOS**

| О Устройства   | Назад        | Настройки        | Сохранить |       |       |
|----------------|--------------|------------------|-----------|-------|-------|
| • verbenerbu • |              | Count            |           |       |       |
|                | Cloud ID:    | cam 1            | Refe      |       |       |
|                | Cioud ID:    | 1063D11/58527413 |           |       |       |
|                | Логин:       | aamin            |           |       |       |
|                | Пароль:      |                  |           |       |       |
|                | Каналы:      | 4 8 16           | 32        |       |       |
|                | Cloud:       |                  |           |       |       |
|                | Sea          | arch in LAN      |           |       |       |
|                | Режим входа: | Cloud Adpe       |           |       |       |
| Q W E          | R            | T Y U            | I 0       | Р     | Ø     |
| AS             | D F          | GHJ              | к         | Lr    | eturn |
| ↔ Z X          | С            | V B N            | M !       | ?     | Ŷ     |
| .?123          |              |                  |           | .?123 |       |

Введите произвольное имя устройства, Serial ID, имя пользователя и пароль, установленные на регистраторе или IP камере и максимальное количество каналов устройства. Нажмите OK. Можно добавить несколько устройств по очереди. Добавленные устройства появятся в списке устройств. Чтобы добавить камеру на экран просмотра, перетащите отображаемый канал регистратора или IP камеру.

![](_page_4_Picture_3.jpeg)

Добавленные каналы отобразятся на экране.